#### IMPLEMENTASI TAMPILAN RESPONSIF WEBSITE KARYANOESANTARA DAN MITRAKARYANOESANTARA DI PT. SOLUSI MEDIA RAVEL TEKNOLOGI

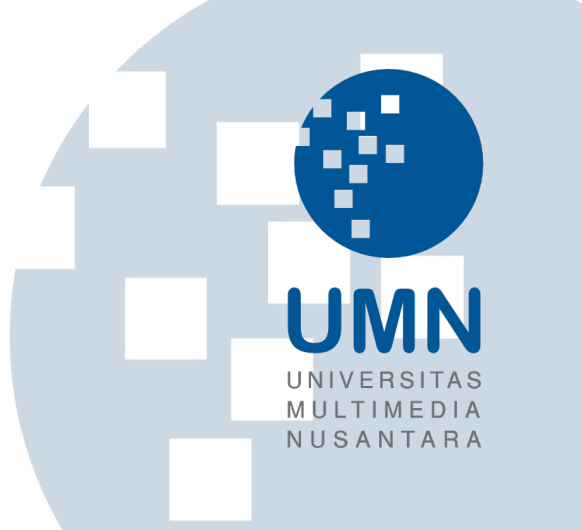

#### MAGANG

Diajukan sebagai salah satu syarat untuk memperoleh Gelar Sarjana Komputer (S.Kom.)

> Nicholas Irvan Sajoni 00000030724

### UNIVERSITA PROGRAM STUDI INFORMATIKA FAKULTAS TEKNIK DAN INFORMATIKA UNIVERSITAS MULTIMEDIA NUSANTARA

TANGERANG

#### HALAMAN PENGESAHAN

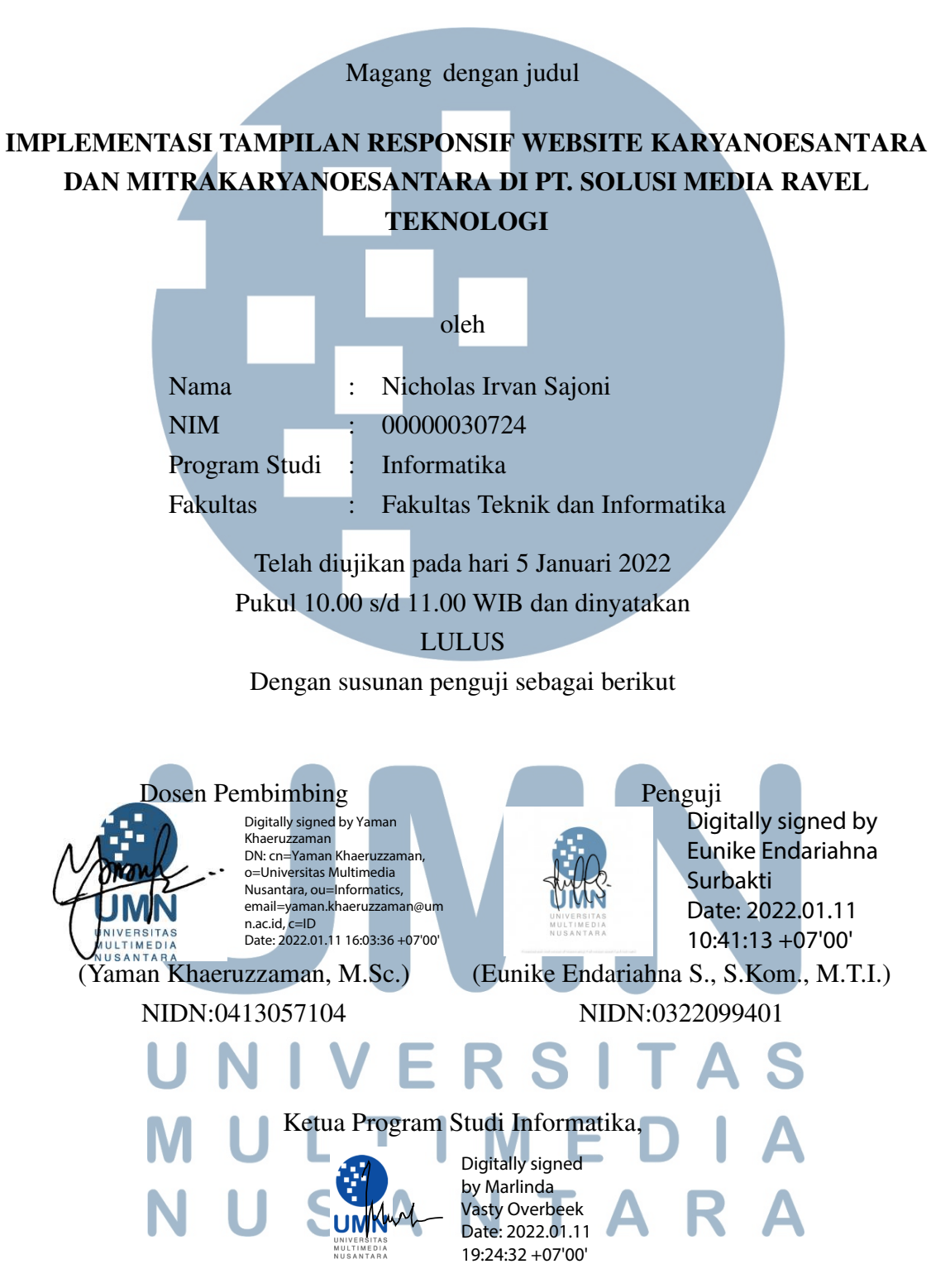

(Marlinda Vasty Overbeek, S.Kom., M.Kom.) NIDN:0818038501

#### PERNYATAAN TIDAK MELAKUKAN PLAGIAT

| Dengan ini s | saya yang | g bertan | ida tang | an di bawa  | ıh ini:       |             |            |
|--------------|-----------|----------|----------|-------------|---------------|-------------|------------|
| Nama         | :         | Nichol   | as Irvan | Sajoni      |               |             |            |
| NIM          | :         | 000000   | 030724   |             |               |             |            |
| Program St   | tudi :    | Inform   | atika    |             |               |             |            |
| Fakultas     | :         | Teknik   | dan Inf  | ormatika    |               |             |            |
| Menyatakan   | bahwa s   | aya tela | ah melal | ksanakan p  | oraktik kerja | a magang:   |            |
| Nama peru    | sahaan    | :        | PT. SC   | DLUSI ME    | DIA RAVE      | EL TEKNOL   | .OGI       |
| Divisi       |           | :        | Engine   | eering      |               |             |            |
| Alamat       |           | :        | Jl. Gre  | en Lake C   | ity Rukan C   | CBD Blok E/ | 5, Jakarta |
|              |           |          | Barat,   | Indonesia   | 15147         |             |            |
| Periode ma   | igang     | :        | 19 Me    | i 2021 - 19 | ) November    | r 2021      |            |
| D11          |           |          | NT: -1   | Estus       |               |             |            |

Pembimbing lapangan : Nicky Fetra

Laporan kerja magang merupakan hasil karya saya sendiri, dan saya tidak melakukan plagiat. Semua kutipan karya ilmiah orang lain atau lembaga lain yang dirujuk dalam laporan kerja magang ini telah saya sebutkan sumber kutipannya serta saya cantumkan di Daftar Pustaka. Jika di kemudian hari terbukti ditemukan kecurangan/ penyimpangan, baik dalam pelaksanaan kerja magang maupun dalam penulisan laporan kerja magang, saya bersedia menerima konsekuensi dinyatakan tidak lulus untuk mata kuliah kerja magang yang telah saya tempuh.

Tangerang, 20 Desember 2021

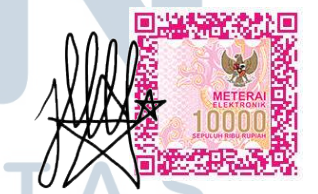

Nicholas Irvan Sajoni

#### HALAMAN PERSETUJUAN PUBLIKASI KARYA ILMIAH UNTUK KEPENTINGAN AKADEMIS

Sebagai sivitas akademik Universitas Multimedia Nusantara, saya yang bertanda tangan di bawah ini:

| Nama          | : Nicholas Irvan Sajoni  |  |
|---------------|--------------------------|--|
| NIM           | : 00000030724            |  |
| Program Studi | : Informatika            |  |
| Fakultas      | : Teknik dan Informatika |  |
| Jenis Karya   | : Magang                 |  |

Demi pengembangan ilmu pengetahuan, menyetujui untuk memberikan kepada **Universitas Multimedia Nusantara** hak Bebas Royalti Non-eksklusif (*Non-exclusive Royalty-Free Right*) atas karya ilmiah saya yang berjudul:

#### IMPLEMENTASI TAMPILAN RESPONSIF WEBSITE KARYANOESANTARA DAN MITRAKARYANOESANTARA DI PT. SOLUSI MEDIA RAVEL TEKNOLOGI

Beserta perangkat yang ada (jika diperlukan). Dengan Hak Bebas Royalti Non eksklusif ini Universitas Multimedia Nusantara berhak menyimpan, mengalih media / format-kan, mengelola dalam bentuk pangkalan data (*database*), merawat, dan mempublikasikan laporan magang saya selama tetap mencantumkan nama saya sebagai penulis / pencipta dan sebagai pemilik Hak Cipta. Demikian pernyataan ini saya buat dengan sebenarnya.

Tangerang, 20 Desember 2021 Yang menyatakan

Nicholas Irvan Sajoni

#### Halaman Persembahan / Motto

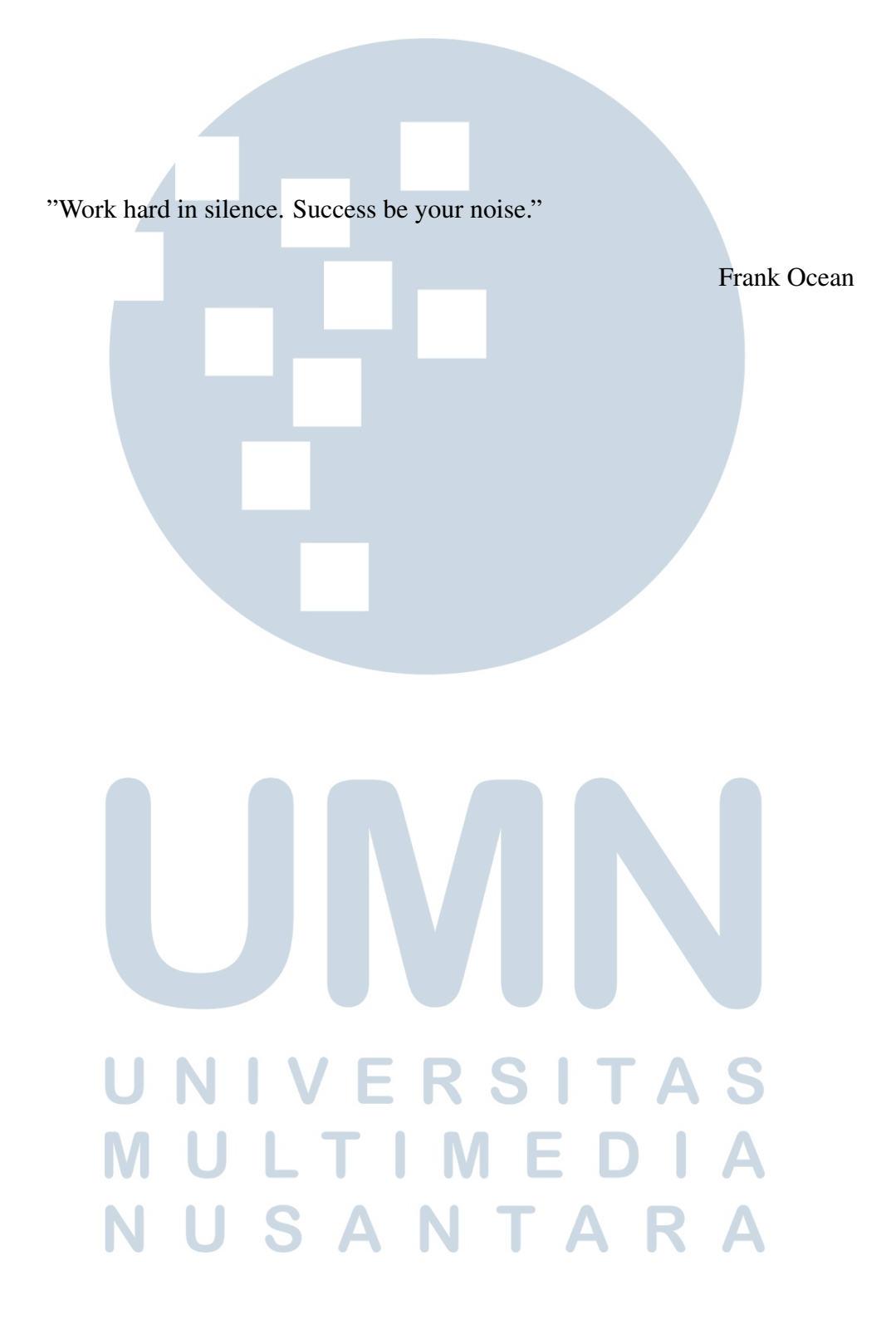

#### **KATA PENGANTAR**

Puji Syukur atas berkat dan rahmat kepada Tuhan Yang Maha Esa, atas selesainya penulisan laporan Magang ini dengan judul: Implementasi Tampilan Responsif Website Karyanoesantara dan Mitrakaryanoesantara di PT. Solusi Media Ravel teknologi dilakukan untuk memenuhi salah satu syarat untuk mencapai gelar Sarjana Ilmu Komputer pada Fakultas Teknik dan Informatika Universitas Multimedia Nusantara. Saya menyadari bahwa, tanpa bantuan dan bimbingan dari berbagai pihak, dari masa perkuliahan sampai pada penyusunan laporan magang ini, sangatlah sulit bagi saya untuk menyelesaikan laporan magang ini. Oleh karena itu, saya mengucapkan terima kasih kepada:

- 1. Bapak Dr. Ninok Leksono, selaku Rektor Universitas Multimedia Nusantara.
- 2. Dr. Eng. Niki Prastomo, S.T., M.Sc., selaku Dekan Fakultas Teknik dan Informatika Universitas Multimedia Nusantara.
- 3. Ibu Marlinda Vasty Overbeek, S.Kom., M.Kom., selaku Ketua Program Studi Informatika Universitas Multimedia Nusantara.
- 4. Bapak Yaman Khaeruzzaman, M.Sc., selaku Pembimbing yang telah banyak meluangkan waktu untuk memberikan bimbingan, arahan dan motivasi atas terselesainya laporan magang ini.
- 5. Bapak Nicky Fetra sebagai pembimbing lapangan yang telah membantu memberikan bimbingan selama berlangsungnya praktik lapangan.
- 6. Keluarga yang telah memberikan bantuan dukungan material dan moral, sehingga penulis dapat menyelesaikan laporan magang ini.

Semoga laporan magang ini bermanfaat, baik sebagai sumber informasi maupun sumber inspirasi, bagi para pembaca.

USA

Tangerang, 5 Januari 2022

Nicholas Irvan Sajoni

vi

#### IMPLEMENTASI TAMPILAN RESPONSIF WEBSITE KARYANOESANTARA DAN MITRAKARYANOESANTARA DI PT. SOLUSI MEDIA RAVEL TEKNOLOGI

Nicholas Irvan Sajoni

#### ABSTRAK

Saat ini, pandemi COVID-19 telah menyebabkan banyak Usaha Mikro Kecil Menengah yang kesulitan dalam menjual produk dagangannya. Untuk membantu UMKM memasarkan produk dagangannya, pemerintah bekerja sama dengan PT Solusi Media Ravel Teknologi membuat website Karyanoesantara sebagai platform transaksi produk-produk Indonesia milik UMKM secara online dan website Mitrakaryanoesantara sebagai platform bagi para UMKM mengatur produk yang akan dijual. Untuk mengakses *website*, media yang dapat digunakan bukan hanya komputer dan laptop melainkan juga, gawai dan tablet sehingga dibutuhkan desain tampilan responsif. Tampilan responsif untuk website karyanoesantara dan Mitrakaryanoesantara dibangun dengan menggunakan bahasa pemograman PHP, HTML, dan CSS serta library Bootstrap, Font Awesome, Select2, dan jQuery agar tampilan website menjadi lebih interaktif dan kompatibel terhadap media elektronik yang digunakan untuk mengakses website. Implementasi desain untuk tampilan responsif website dibangun berdasarkan desain yang telah dirancang oleh UI/UX Designer dengan menggunakan Figma. Hasil implementasi tampilan responsif untuk website Karyanoesantara dapat di-akses di https:// karyanoesantara.id dan untuk website Mitrakaryanoesantara dapat di-akses di https: //mitra.karyanoesantara.id.

Kata kunci: Bootstrap, CSS, JQuery, PHP, Responsive Website

#### IMPLEMENTATION RESPONSIVE DESIGN OF KARYANOESANTARA AND MITRAKARYANOESANTARA WEBSITE IN PT. SOLUSI MEDIA RAVEL TEKNOLOGI

Nicholas Irvan Sajoni

ABSTRACT

Currently, the COVID-19 pandemic has caused many Micro, Small and Medium Enterprises (MSMEs) to find it difficult to sell their wares. To help MSMEs market their wares, the government collaborated with PT Solusi Media Ravel Teknologi created Karyanoesantara website as an online transaction platform of Indonesian products that owned by MSMEs and the Mitrakaryanoesantara website as a platform for MSMEs to manage products to be sold. To access the website, the media that can be used are not only computers and laptop. but, also gadgets and tablets so a responsive design is needed. The responsive design for the Karyanoesantara and Mitrakaryanoesantara websites was built using the PHP, HTML, and CSS as a programming languages as well as Bootstrap, Fontawesome, Select2, and jQuery libraries to make the website look more interactive and compatible with the electronic device that used to access the website. The design implementation for responsive website design is built based on a design that has been designed by a UI/UX Designer using Figma. The results of implementing a responsive design for the Karyanoesantara website can be accessed at https://karyanoesantara.id and for the Mitrakaryanoesantara website it can be accessed at https://mitra.karyanoesantara.id.

Keywords: Bootstrap, CSS, JQuery, PHP, Responsive Website

#### **DAFTAR ISI**

| HALAMAN PENGESAHAN ii                                        |
|--------------------------------------------------------------|
| PERNYATAAN TIDAK MELAKUKAN PLAGIAT                           |
| HALAMAN PERSETUJUAN PUBLIKASI ILMIAH iv                      |
| HALAMAN PERSEMBAHAN/MOTO                                     |
| KATA PENGANTAR                                               |
| ABSTRAK                                                      |
| ABSTRACT                                                     |
| DAFTAR ISI                                                   |
| DAFTAR GAMBAR                                                |
| DAFTAR TABEL                                                 |
| BAB 1 PENDAHULUAN                                            |
| 1.1 Latar Belakang Masalah                                   |
| 1.2 Maksud dan Tujuan Kerja Magang                           |
| 1.3 Waktu dan Prosedur Pelaksanaan Kerja Magang              |
| BAB 2 GAMBARAN UMUM PERUSAHAAN                               |
| 2.1 Sejarah Singkat Perusahaan                               |
| 2.2 Visi dan Misi Perusahaan                                 |
| 2.3 Struktur Organisasi Perusahaan                           |
| BAB 3 PELAKSANAAN KERJA MAGANG 8                             |
| 3.1 Kedudukan dan Organisasi                                 |
| 3.2 Tugas Yang Dilakukan                                     |
| 3.3 Uraian Pelaksanaan Magang                                |
| 3.3.1 Tahapan Perancangan Website Mitra Karya Noesantara 12  |
| 3.3.2 Tahapan Perancangan Website Karya Noesantara 20        |
| 3.3.3 Tahapan Implementasi Website Mitra Karya Noesantara 28 |
| 3.3.4 Tahapan Implementasi Website Karya Noesantara 90       |
| 3.4 Kendala dan Solusi yang Ditemukan                        |
| BAB 4 SIMPULAN DAN ŠARAN                                     |
| 4.1 Simpulan                                                 |
| 4.2 Saran                                                    |
| DAFTAR PUSTAKA                                               |

#### DAFTAR GAMBAR

| Gambar 2.1  | Struktur organisasi perusahaan PT. Solusi Media Ravel    |    |
|-------------|----------------------------------------------------------|----|
|             | Teknologi                                                | 6  |
| Gambar 2.2  | Struktur organisasi divisi Web and Application           | 6  |
| G 1 21      |                                                          | 10 |
| Gambar 3.1  | Use Case Diagram Website Mitra Karya Noesantara          | 12 |
| Gambar 3.2  | Use Case Diagram - Daftar dan Masuk Akun Mitra           | 13 |
| Gambar 3.3  | Use Case Diagram - Melihat Informasi Penjualan           | 14 |
| Gambar 3.4  | Use Case Diagram - Melihat dan Mengubah Informasi Toko   | 15 |
| Gambar 3.5  | Use Case Diagram - Mengatur Produk Yang Dijual           | 16 |
| Gambar 3.6  | Use Case Diagram - Melihat Detail Pesanan Produk         | 17 |
| Gambar 3.7  | Use Case Diagram - Membuat Promo Pada Produk Mitra .     | 18 |
| Gambar 3.8  | Use Case Diagram - Melihat Pusat Edukasi bagian 1        | 19 |
| Gambar 3.9  | <i>Use Case Diagram</i> - Melihat Pusat Edukasi bagian 2 | 20 |
| Gambar 3.10 | Use Case Diagram - Website Karya Noesantara              | 21 |
| Gambar 3.11 | Use Case Diagram - Melihat Produk                        | 22 |
| Gambar 3.12 | Use Case Diagram - Masuk dan Daftar Akun Pengguna        | 23 |
| Gambar 3.13 | Use Case Diagram - Mengatur Profil Pengguna              | 24 |
| Gambar 3.14 | Use Case Diagram - Melihat Profil Toko Mitra             | 25 |
| Gambar 3.15 | Use Case Diagram - Melakukan Pembelian Produk            | 26 |
| Gambar 3.16 | Use Case Diagram - Melihat Detail Pesanan Produk         | 27 |
| Gambar 3.17 | Use Case Diagram - Melihat Pusat Edukasi                 | 28 |
| Gambar 3.18 | Tampilan Mobile Daftar Akun Mitra                        | 29 |
| Gambar 3.19 | Tampilan Tablet Daftar Akun Mitra                        | 30 |
| Gambar 3.20 | Tampilan Mobile Masuk Akun Mitra                         | 31 |
| Gambar 3.21 | Tampilan Tablet Masuk Akun Mitra                         | 31 |
| Gambar 3.22 | Tampilan <i>Mobile</i> langkah-langkah berjualan         | 32 |
| Gambar 3.23 | Tampilan Tablet langkah-langkah berjualan                | 33 |
| Gambar 3.24 | Tampilan <i>Mobile</i> Melihat Informasi Penjualan Toko  | 33 |
| Gambar 3.25 | Tampilan Tablet Melihat Informasi Penjualan Toko         | 34 |
| Gambar 3.26 | Tampilan <i>Mobile</i> Melihat Pesanan Baru              | 34 |
| Gambar 3.27 | Tampilan Tablet Melihat Pesanan Baru                     | 35 |
| Gambar 3.28 | Tampilan Mobile Melihat dan Mencairkan Dana Penghasilan  | 36 |
| Gambar 3.29 | Tampilan Tablet Melihat dan Mencairkan Dana Penghasilan  | 37 |
| Gambar 3.30 | Tampilan <i>Mobile</i> Informasi Diri                    | 38 |
| Gambar 3.31 | Tampilan Tablet Informasi Diri                           | 39 |
| Gambar 3.32 | Tampilan <i>Mobile</i> Informasi Toko                    | 40 |
| Gambar 3.33 | Tampilan Tablet Informasi Toko                           | 41 |
| Gambar 3.34 | Tampilan <i>Mobile</i> Pengaturan Toko                   | 42 |
| Gambar 3.35 | Tampilan Tablet Pengaturan Toko                          | 43 |
| Gambar 3.36 | Tampilan <i>Mobile</i> Pengaturan Pembayaran             | 44 |
| Gambar 3.37 | Tampilan Tablet Pengaturan Pembayaran                    | 44 |
| Gambar 3.38 | Tampilan <i>Mobile</i> Menambah Akun Pembayaran          | 45 |
| Gambar 3.39 | Tampilan <i>Mobile</i> Mengubah Akun Pembayaran          | 46 |
| Gambar 3.40 | Tampilan <i>Mobile</i> Pengiriman                        | 47 |
| Gambar 3.41 | Tampilan Tablet Pengiriman                               | 48 |
| Gambar 3.42 | Tampilan <i>Mobile</i> Menambah Alamat Pengiriman        | 49 |
| Gambar 3.43 | Tampilan <i>Mobile</i> Mengubah Alamat Pengiriman        | 50 |
|             |                                                          |    |

| Gambar 3.44 | Tampilan Mobile Mengatur Notifikasi                            | 51  |
|-------------|----------------------------------------------------------------|-----|
| Gambar 3.45 | Tampilan Tablet Mengatur Notifikasi                            | 52  |
| Gambar 3.46 | Tampilan <i>Mobile</i> Notifikasi                              | 52  |
| Gambar 3.47 | Tampilan Tablet Notifikasi                                     | 53  |
| Gambar 3.48 | Tampilan <i>Mobile</i> Daftar Notifikasi                       | 53  |
| Gambar 3.49 | Tampilan Tablet Daftar Notifikasi                              | 54  |
| Gambar 3.50 | Tampilan <i>Mobile</i> Produk Aktif                            | 55  |
| Gambar 3.51 | Tampilan <i>Mobile</i> Menambah Produk Bagian Detail Produk    | 56  |
| Gambar 3.52 | Tampilan <i>Mobile</i> Menambah Produk Bagian Deskripsi        | 57  |
| Gambar 3.53 | Tampilan <i>Mobile</i> Menambah Produk Bagian Harga            | 58  |
| Gambar 3.54 | Tampilan <i>Mobile</i> Menambah Produk Bagian SEO              | 59  |
| Gambar 3.55 | Tampilan <i>Mobile</i> Menambah Produk Bagian Gambar           | 60  |
| Gambar 3.56 | Tampilan <i>Mobile</i> Detail Produk                           | 61  |
| Gambar 3.57 | Tampilan <i>Mobile</i> Produk Nonaktif                         | 62  |
| Gambar 3.58 | Tampilan <i>Mobile</i> Pesanan Belum Bayar                     | 63  |
| Gambar 3.59 | Tampilan Tablet Pesanan Belum Bayar                            | 63  |
| Gambar 3.60 | Tampilan <i>Mobile</i> Detail Pesanan Belum Bayar Bagian 1     | 64  |
| Gambar 3.61 | Tampilan <i>Mobile</i> Detail Pesanan Belum Bayar Bagian 2     | 65  |
| Gambar 3.62 | Tampilan Tablet Detail Pesanan Belum Bayar Bagian 1            | 66  |
| Gambar 3.63 | Tampilan Tablet Detail Pesanan Belum Bayar Bagian 2            | 67  |
| Gambar 3.64 | Tampilan <i>Mobile</i> Pesanan Baru                            | 68  |
| Gambar 3.65 | Tampilan Tablet Pesanan Baru                                   | 68  |
| Gambar 3.66 | Tampilan <i>Mobile</i> Pesanan Dikirim                         | 69  |
| Gambar 3.67 | Tampilan Tablet Pesanan Dikirim                                | 69  |
| Gambar 3.68 | Tampilan <i>Mobile</i> Detail Pesanan Dikirim Bagian 1         | 70  |
| Gambar 3.69 | Tampilan <i>Mobile</i> Detail Pesanan Dikirim Bagian 2         | 71  |
| Gambar 3.70 | Tampilan Tablet Detail Pesanan Dikirim Bagian 1                | 72  |
| Gambar 3.71 | Tampilan Tablet Detail Pesanan Dikirim Bagian 2                | 72  |
| Gambar 3.72 | Tampilan <i>Mobile</i> Pesanan Selesai                         | 73  |
| Gambar 3.73 | Tampilan Tablet Pesanan Selesai                                | 74  |
| Gambar 3.74 | Tampilan <i>Mobile</i> Detail Pesanan Selesai Bagian 1         | 75  |
| Gambar 3.75 | Tampilan <i>Mobile</i> Detail Pesanan Selesai Bagian 2         | 76  |
| Gambar 3.76 | Tampilan Tablet Detail Pesanan Selesai Bagian 1                | 77  |
| Gambar 3.77 | Tampilan Tablet Detail Pesanan Selesai Bagian 2                | 77  |
| Gambar 3.78 | Tampilan <i>Mobile</i> Pesanan Batal                           | 78  |
| Gambar 3.79 | Tampilan Tablet Pesanan Batal                                  | 78  |
| Gambar 3.80 | Tampilan Mobile       Melihat dan Membuat Promo                | 79  |
| Gambar 3.81 | Tampilan Tablet Melihat dan Membuat Promo                      | 80  |
| Gambar 3.82 | Tampilan <i>Mobile</i> Melihat Daftar Pusat Edukasi Bagian 1 . | 82  |
| Gambar 3.83 | Tampilan <i>Mobile</i> Melihat Daftar Pusat Edukasi Bagian 2 . | 83  |
| Gambar 3.84 | Tampilan <i>Mobile</i> Melihat Daftar Pusat Edukasi Bagian 3 . | 84  |
| Gambar 3.85 | Tampilan Tablet Daftar Melihat Pusat Edukasi Bagian 1          | 85  |
| Gambar 3.86 | Tampilan Tablet Daftar Melihat Pusat Edukasi Bagian 2          | 86  |
| Gambar 3.87 | Tampilan Tablet Daftar Melihat Pusat Edukasi Bagian 3          | 87  |
| Gambar 3.88 | Tampilan Mobile Melihat Detail Pusat Edukasi Untuk             |     |
|             | Informasi <i>Mobile</i>                                        | 88  |
| Gambar 3.89 | Tampilan Mobile Melihat Detail Pusat Edukasi Untuk             |     |
|             | Informasi Website                                              | 88  |
| Gambar 3.90 | Tampilan Tablet Melihat Detail Pusat Edukasi Untuk             | - 0 |
|             | Informasi mobile                                               | 80  |
|             |                                                                | 0)  |

| Gambar 3.91                                  | Tampilan Tablet Melihat Detail Pusat Edukasi Untuk                                                                                                    |                |
|----------------------------------------------|----------------------------------------------------------------------------------------------------|----------------|
|                                              | Informasi website                                                                                                    | 89             |
| Gambar 3.92                                  | Tampilan Mobile Produk Terlaris dan Perlengkapan                                                                                                    |                |
|                                              | Kantor Pada Dashboard                                                                                                    | 91             |
| Gambar 3 93                                  | Tampilan <i>Mobile</i> Produk Olahan Kuliner dan Produk                                                                                                    | /1             |
| Guinbur 5.55                                 | Krootif Dodo Dashboard                                                                                                    | 02             |
| Combor 2 04                                  | Tempilen Tehlet Broduk Terleris den Derlengkonen Kenter                                                                                                    | 92             |
| Gailibal 5.94                                | Tampilan Tablet Floduk Terlaris dan Perlengkapan Kantor                                                                                                    | ~~             |
| G 1 205                                      | Pada Dashboard                                                                                                    | 93             |
| Gambar 3.95                                  | Tampilan Tablet Produk Olahan Kuliner dan Produk                                                                                                    |                |
|                                              | Kreatif Pada Dashboard                                                                                                    | 93             |
| Gambar 3.96                                  | Tampilan Mobile Melihat dan Memilih Kategori Produk                                                                                                    |                |
|                                              | Melalui Bottom Navigation                                                                                                    | 94             |
| Gambar 3.97                                  | Tampilan Mobile Melihat dan Memilih Kategori Produk                                                                                                    |                |
|                                              | Melalui Sidebar                                                                                                    | 95             |
| Gambar 3.98                                  | Tampilan Tablet Melihat dan Memilih Kategori Produk                                                                                                    |                |
|                                              | Melalui ton navigation                                                                                                    | 95             |
| Gambar 3 99                                  | Tampilan <i>Mobile</i> Melihat Produk Dengan Search                                                                                                    | 96             |
| Gambar 3 100                                 | Tampilan Tablet Melihat Produk Dengan Search                                                                                                    | 96             |
| Gambar 3 101                                 | Tampilan Mobile Tombol Untuk filter Produk                                                                                                    | 07             |
| Gambar 3 102                                 | Tampilan Mobile Modal Untuk filter Produk                                                                                                    | 07             |
| Gambar 3 102                                 | Tampilan Tablet Melihat Produk Berdasarkan Hasil Filter                                                                                                    | 97             |
| Gambar 3 104                                 | Tampilan Mobile Untuk Melihat Detail Produk Bagian 1                                                                                                    | 00             |
| Gambar 3 105                                 | Tampilan <i>Mobile</i> Untuk Melihat Detail Produk Bagian 7                                                                                                    | 99<br>00       |
| Gambar 3 106                                 | Tampilan Tablet Untuk Melihat Detail Produk Bagian 1                                                                                                    | 99<br>00       |
| Gambar 3 107                                 | Tampilan Tablet Untuk Melihat Detail Produk Bagian 2                                                                                                    |                |
| Gambar 3 108                                 | Tampilan Mobile Untuk Melihat Masuk dan Daftar Pada                                                                                                    | 00             |
| Gambar 5.100                                 | Tamphan Woone Ontak Weimat Wasak dan Dartai Tada                                                                                                    | 01             |
| Combor 2 100                                 | Top Navigation                                                                                                    | 01             |
| Galilloar 5.109                              |                                                                                                    | 0.1            |
| G 1 2 1 10                                   |                                                                                                    | 01             |
| Gambar 3.110                                 | Tampilan <i>Mobile</i> Untuk Melihat Masuk dan Daftar pada                                                                                                    |                |
|                                              | <i>Sidebar</i>                                                                                                    | 01             |
| Gambar 3.111                                 | Tampilan Mobile Untuk Melihat Daftar profil  10                                                                                                    | 02             |
| Gambar 3.112                                 | Tampilan <i>Mobile</i> Untuk Melihat Informasi Pengguna 10                                                                                                    | 03             |
| Gambar 3.113                                 | Tampilan Tablet Untuk Melihat Informasi Pengguna 10                                                                                                    | 04             |
| Gambar 3.114                                 | Tampilan <i>Mobile</i> Untuk Melihat Alamat Pengguna 10                                                                                                    | 05             |
| Gambar 3.115                                 | Tampilan Tablet Untuk Melihat Alamat Pengguna 10                                                                                                    | 05             |
| Gambar 3.116                                 | Tampilan Mobile Untuk Mengatur Password Pengguna 10                                                                                                    | 06             |
| Gambar 3.117                                 | Tampilan Tablet Untuk Mengatur Password Pengguna 10                                                                                                    | 06             |
| Gambar 3.118                                 | Tampilan Mobile Untuk Mengatur Wishlist Pengguna 10                                                                                                    | 07             |
| Gambar 3.119                                 | Tampilan Tablet Untuk Mengatur Wishlist Pengguna 10                                                                                                    | 08             |
| Gambar 3.120                                 | Tampilan Mobile Untuk Melihat Daftar Ulasan 10                                                                                                    | 08             |
| Gambar 3.121                                 | Tampilan Tablet Untuk Melihat Daftar Ulasan 10                                                                                                    | 09             |
| Gambar 3.122                                 | Tampilan <i>Mobile</i> Untuk Melihat Informasi Toko Mitra 1                                                                                                    | 10             |
| Gambar 3.123                                 | Tampilan Tablet Untuk Melihat Informasi Toko Mitra 1                                                                                                    | 11             |
| Gambar 3.124                                 | Tampilan <i>Mobile</i> Untuk Melihat Produk Toko Mitra 1                                                                                                    | 12             |
| Gambar 3 125                                 |                                                                                                    |                |
| Gainbar 5.125                                | Tampilan Tablet Untuk Melihat Produk Toko Mitra 1                                                                                                    | 12             |
| Gambar 3.126                                 | Tampilan Tablet Untuk Melihat Produk Toko Mitra1Tampilan MobileUntuk Melihat Ulasan Produk Toko Mitra                                                                            | 12<br>13       |
| Gambar 3.125<br>Gambar 3.126<br>Gambar 3.127 | Tampilan Tablet Untuk Melihat Produk Toko Mitra 1<br>Tampilan <i>Mobile</i> Untuk Melihat Ulasan Produk Toko Mitra 1<br>Tampilan Tablet Untuk Melihat Ulasan Produk Toko Mitra 1 | 12<br>13<br>14 |

| Gambar 3.129 Tampilan Tablet Untuk Melihat Memasukkan Produk ke           |     |
|---------------------------------------------------------------------------|-----|
| Keranjang                                                                 | 115 |
| Gambar 3.130 Tampilan <i>Mobile</i> Untuk Melihat dan Memilih Produk      |     |
| Pada Keranjang                                                            | 115 |
| Gambar 3 131 Tampilan Tablet Untuk Melihat dan Memilih Produk Pada        | 115 |
| Versnienz                                                                 | 116 |
|                                                                           | 110 |
| Gambar 3.132 Tampilan <i>Mobile</i> Untuk Melinat Alamat Pengiriman Pada  |     |
| <i>Checkout</i>                                                           | 116 |
| Gambar 3.133 Tampilan <i>Mobile</i> Untuk Memilih Alamat Pengiriman       |     |
| Pada <i>Checkout</i>                                                      | 117 |
| Gambar 3.134 Tampilan Tablet Untuk Melihat Alamat Pengiriman Pada         |     |
| <i>Checkout</i>                                                           | 117 |
| Gambar 3.135 Tampilan Tablet Untuk Memilih Alamat Pengiriman Pada         |     |
| Checkout                                                                  | 117 |
| Gambar 3 136 Tampilan <i>Mobile</i> Untuk Melihat Jasa Pengiriman Pada    | 117 |
| Chackout                                                                  | 110 |
| Comber 2 127 Tempilen Mabile Untuk Mamilih Jaco Dengiriman Dada           | 110 |
| Gambai 5.157 Tamphan <i>Mobile</i> Ontuk Meninin Jasa Pengininan Pada     | 110 |
|                                                                           | 118 |
| Gambar 3.138 Tampilan Tablet Untuk Melihat Jasa Pengiriman Pada           |     |
| Checkout                                                                  | 118 |
| Gambar 3.139 Tampilan Tablet Untuk Memilih Jasa Pengiriman Pada           |     |
| Checkout                                                                  | 119 |
| Gambar 3.140 Tampilan Mobile Untuk Menggunakan Kode Voucher               | 119 |
| Gambar 3.141 Tampilan Tablet Untuk Menggunakan Kode Voucher               | 119 |
| Gambar 3.142 Tampilan Mobile Untuk Melihat dan Memilih Metode             |     |
| Pembayaran                                                                | 120 |
| Gambar 3.143 Tampilan Tablet Untuk Melihat dan Memilih Metode             |     |
| Pembayaran                                                                | 121 |
| Gambar 3 144 Tampilan <i>Mohile</i> Untuk Melihat Informasi Pembayaran    | 121 |
| Gambar 3.145 Tampilan Tablet Untuk Melihat Informasi Pembayaran           | 122 |
| Gambar 3.145 Tampilan Mobile Untuk Melihat Doftar Semua Pesanan           | 123 |
| Gambar 3.140 Tampilan Tablet Untuk Melihat Daftar Semua Pesanan           | 124 |
| Gambar 3.147 Tampilan Mobile Untuk Melihat Datai Desanan Bagian 1         | 125 |
| Gambar 3.140 Tampilan <i>Mobile</i> Untuk Melihat Detail Pesanan Bagian 2 | 120 |
| Gambar 3,149 Tampilan Tablet Untuk Melihat Detail Pesanan Bagian 1        | 120 |
| Gambar 3,150 Tampilan Tablet Untuk Melihat Detail Pesanan Bagian 7        | 127 |
| Cambar 2.152 Tampilan Mahila Untuk Melihat Defar Pontuan                  | 12/ |
| Gambar 3.152 Tampilan <i>Mobile</i> Untuk Melihat Daftar Datail Bantuan   | 120 |
| Gambar 2.154 Tampilan Makila Untuk Melihat Daltar Detail Dantuan          | 120 |
| Gambar 2.155 Tampilan Tablet Untuk Melihat Daftar Detail Dantuan          | 129 |
| Comber 2 156 Tompilon Mobile Untuk Melihot Defter Detail Dentuen          | 129 |
| Gambai 5.150 ramphan <i>Mobile</i> Ontuk Melinat Dartar Detali Bantuan    | 100 |
| Dengan Menggunakan Search                                                 | 130 |
| Gambar 3.157 Tampilan Tablet Untuk Melihat Daftar Detail Bantuan          |     |
| Dengan Menggunakan Search                                                 | 131 |
| Gambar 3.158 Tampilan Mobile Untuk Melihat Informasi Detail Bantuan       | 132 |
| Gambar 3.159 Tampilan Tablet Untuk Melihat Informasi Detail Bantuan .     | 132 |

#### DAFTAR TABEL

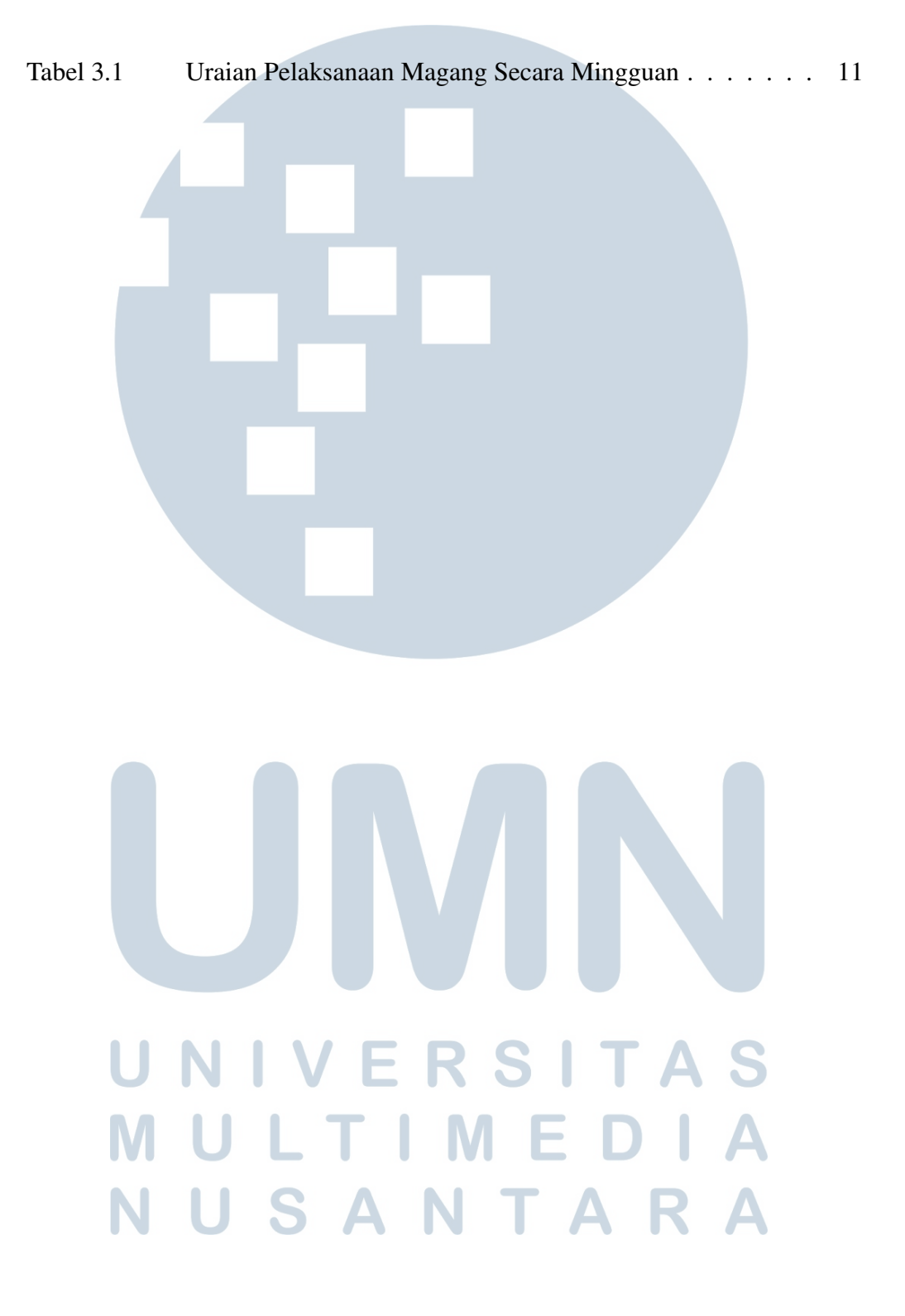

#### DAFTAR LAMPIRAN

| Lampiran 1. Hasil Pengecekan Turnitin |    |  | <br> |  |  |  |   |  |  | 135 |
|---------------------------------------|----|--|------|--|--|--|---|--|--|-----|
| Lampiran 2. Form Bimbingan            |    |  | <br> |  |  |  |   |  |  | 141 |
| Lampiran 3. Surat Pengantar MBKM 01   |    |  | <br> |  |  |  |   |  |  | 142 |
| Lampiran 4. Kartu MBKM 02             |    |  | <br> |  |  |  | • |  |  | 143 |
| Lampiran 5. Daily Task MBKM 03        |    |  | <br> |  |  |  |   |  |  | 144 |
| Lampiran 6. Lembar Verifikasi MBKM 04 | ⊦. |  | <br> |  |  |  |   |  |  | 168 |

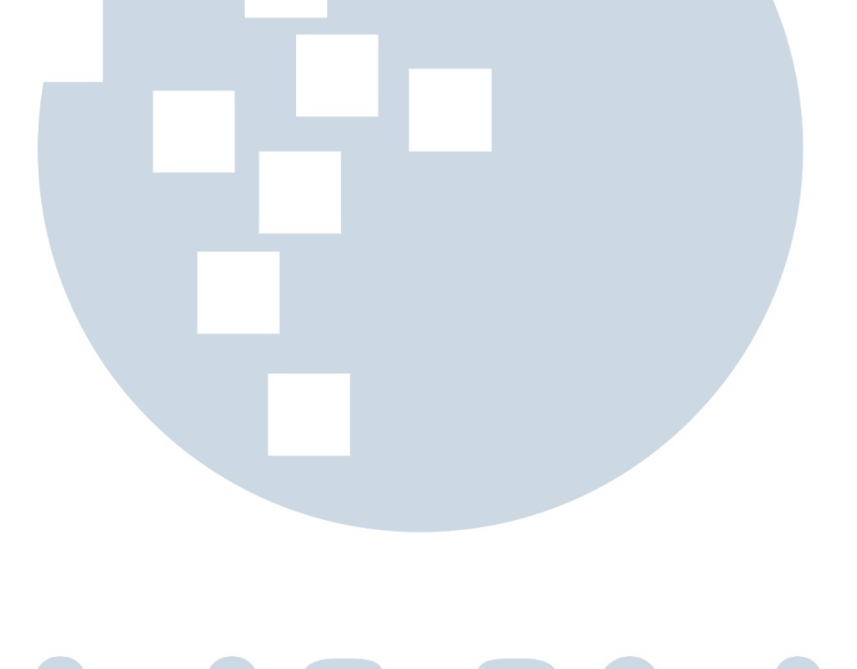